## НАЛАШТУВАННЯ ТЕЛЕБАЧЕННЯ НА SMARTTV ТЕЛЕВІЗОРАХ SAMSUNG CEPIÏ F, H (2013-2014)

Налаштування телебачення

1. На пульті дистанційного управління натисніть кнопку [MENU] або [Smart Hub] (потім [MENU] на екрані телевізора).

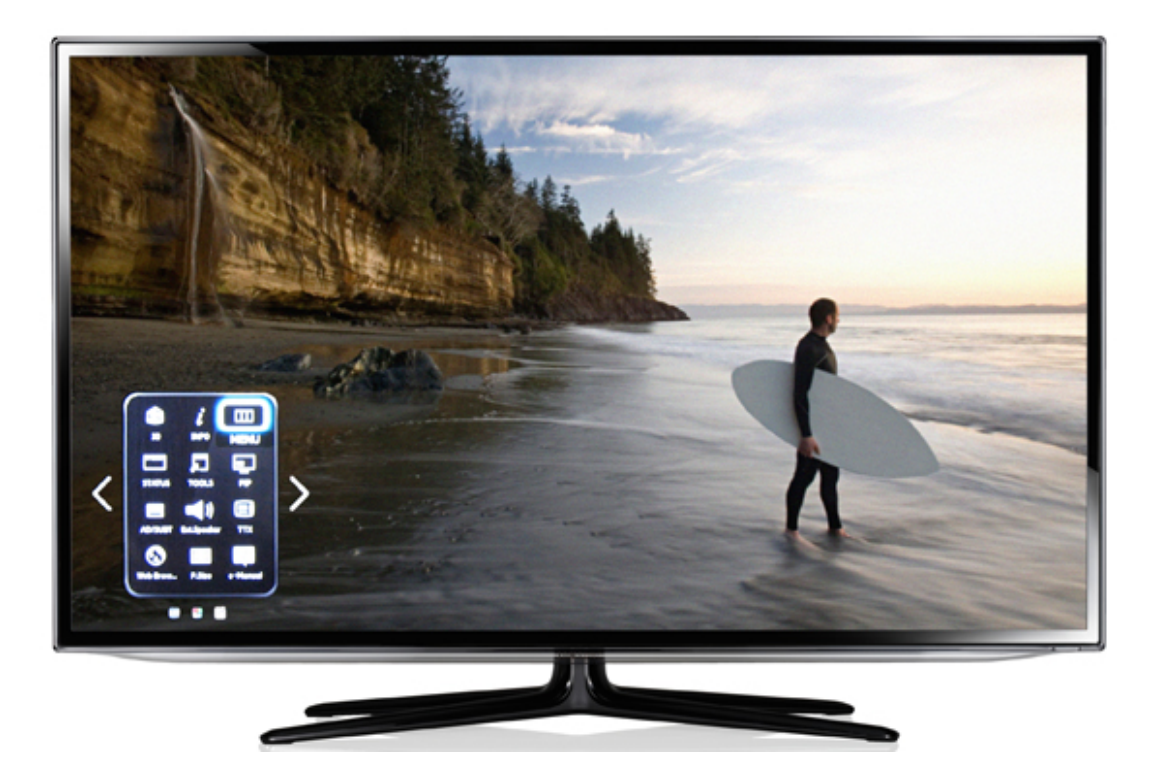

 В «Меню», на пульті, за допомогою стрілок «вправо/вліво», «вгору/вниз» і кнопки [OK] для переходу в розділ, виберіть розділи: «Функції Smart» → «Облікові записи Samsung» → «Вхід»:

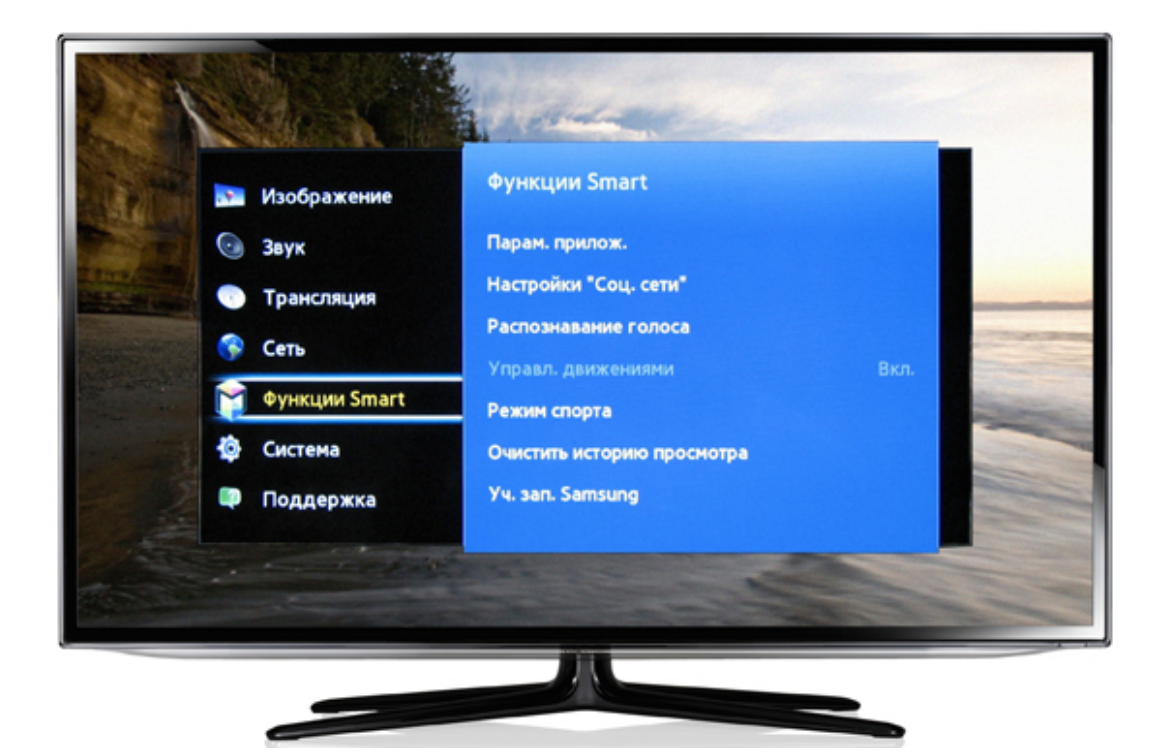

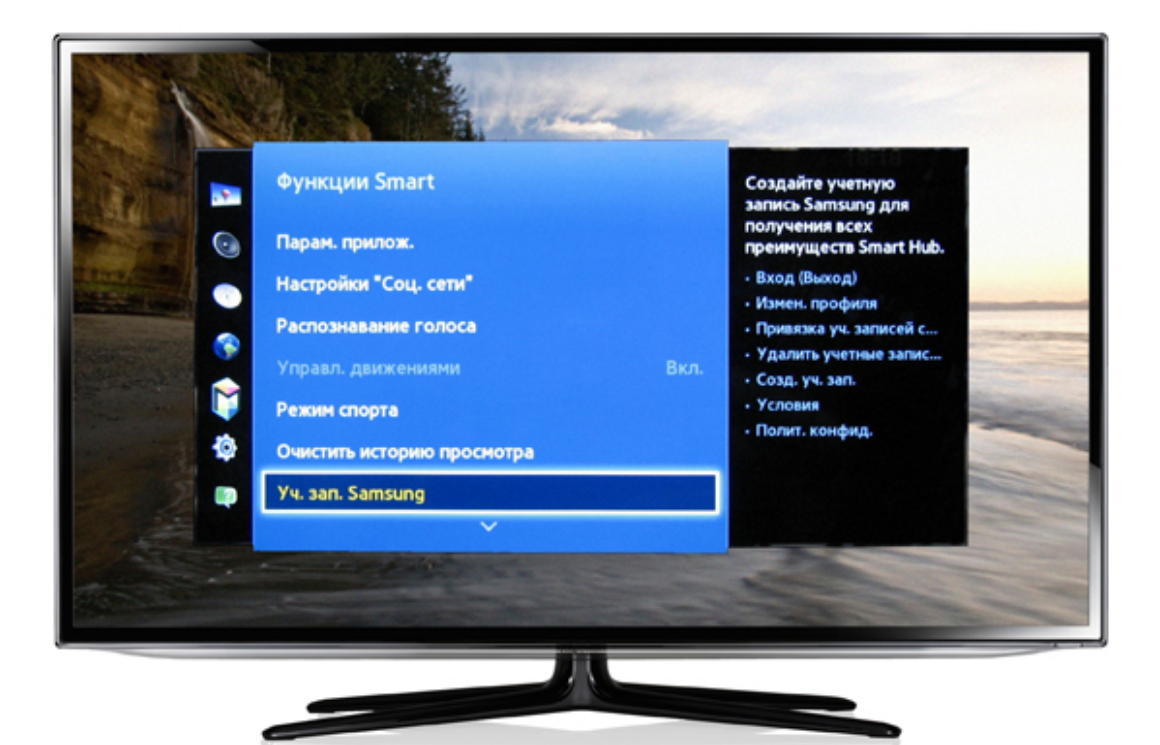

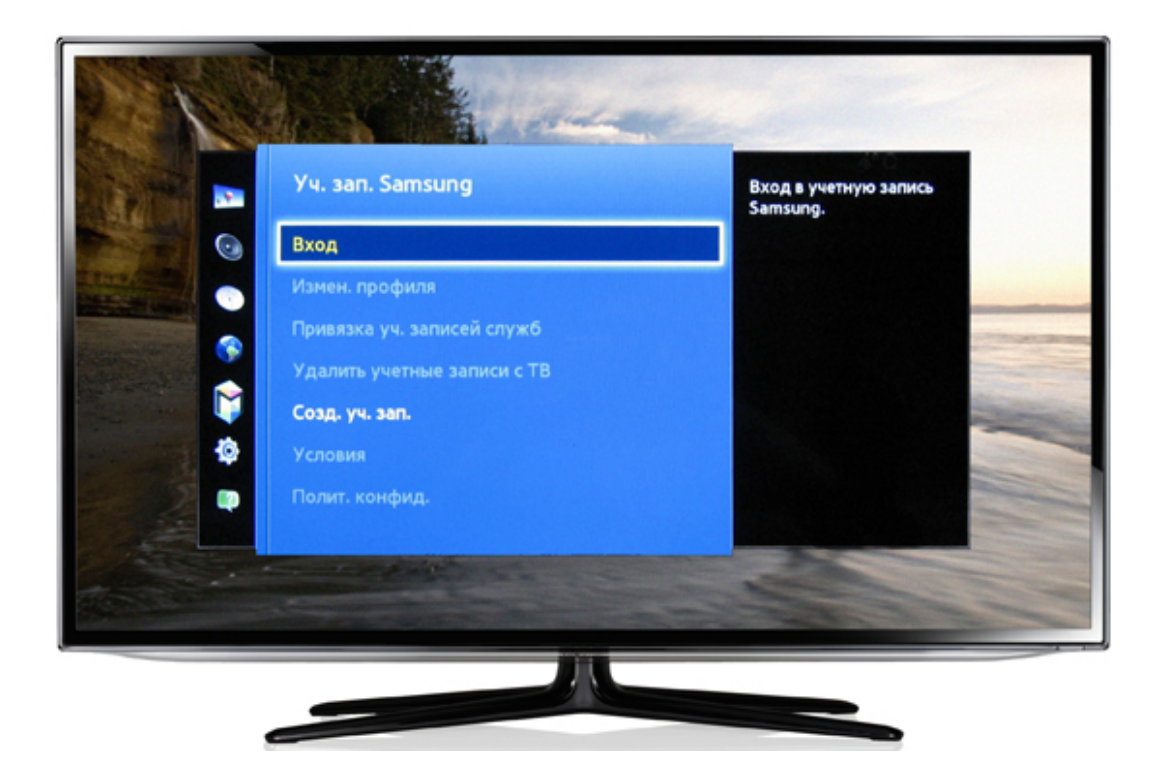

## 3. У вікні,

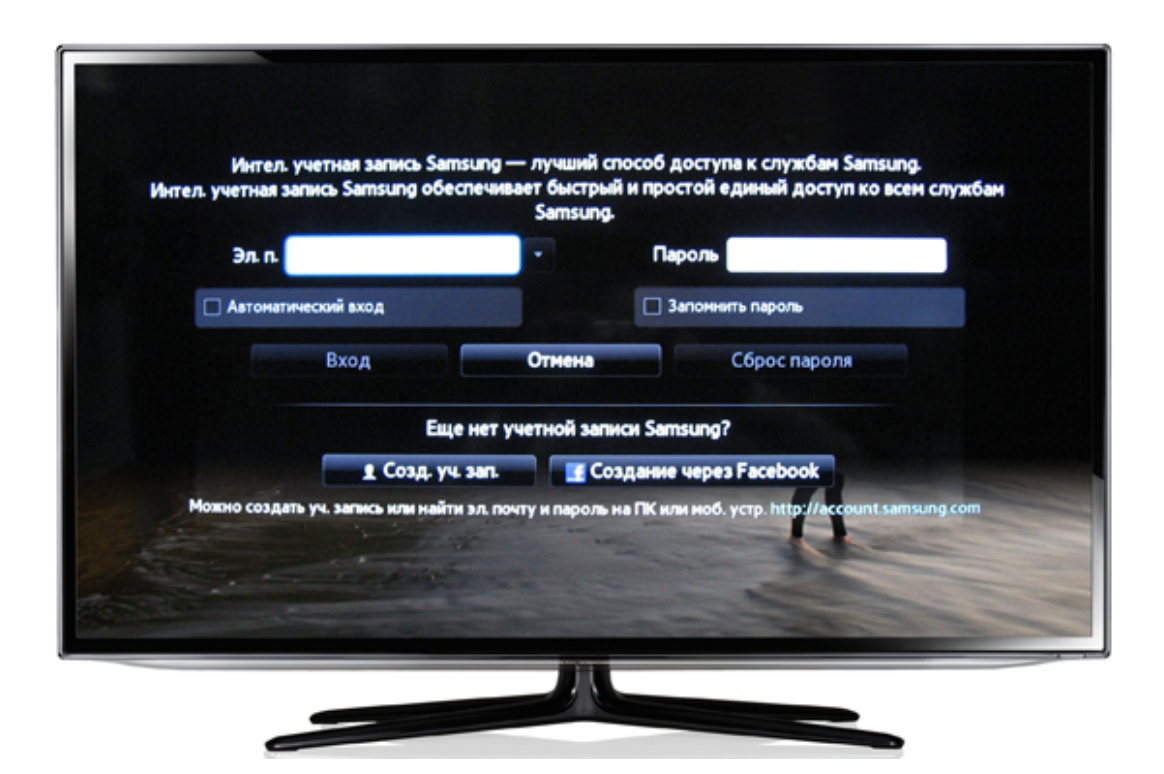

в поле «Ел. п.» (електронна пошта) натискаємо на пульті кнопку [OK] (на сенсорному пульті просто натиснути на панель сенсора).

За допомогою екранної клавіатури напишіть «develop» і натисніть на пульті повторно кнопку [OK], Пароль зазвичай не потрібний. Якщо буде вимагати спробуйте 123456.

| Элл           | develop                    | Samsung.        | Пароль           |                                 |
|---------------|----------------------------|-----------------|------------------|---------------------------------|
| Автонатич     | еский вход                 |                 | Запонни          | гь пароль                       |
|               | Вход                       | Отмена          |                  | Сброс пароля                    |
|               | Еще нет                    | учетной запи    | си Samsung?      |                                 |
|               | 🛔 Созд. уч. зап.           | Co:             | дание через      | Facebook                        |
| можно создать | уч. запись или найти эл. г | ючту и пароль н | на ПК или моб. у | crp. http://account.samsung.com |

4. Після повідомлення у верхній частині екрану про вхід в обліковий запис «develop», на пульті натискаєте кнопку [SMART HUB] і переходьте до пункту «Додаткові додатки»

| Приложения   |          |                 |           |         |                     |     |             |             |            |                  |   |
|--------------|----------|-----------------|-----------|---------|---------------------|-----|-------------|-------------|------------|------------------|---|
|              | K        | 30              | PekoMehay | ETCR    | eyntion 24          | TCH | Видеопробии | Samsung A   |            | PRETON           |   |
| K            | Mou App  | 24<br>Hoseen 24 | Twitter   | Fitness | FUED<br>Fitness VOD | Kds | Social TV   | viki<br>vii | Explore 3D | Yeu 🔯<br>YouTube | > |
| N.           | Facebook | Skype           |           |         |                     |     |             |             |            |                  | 1 |
| Доп. прилож. |          |                 |           |         |                     |     |             |             |            |                  |   |
|              |          |                 |           |         |                     |     |             |             |            |                  |   |

5. У правому верхньому куті вибираєте «Параметри». У меню, вибираєте пункт «IP Settings»,

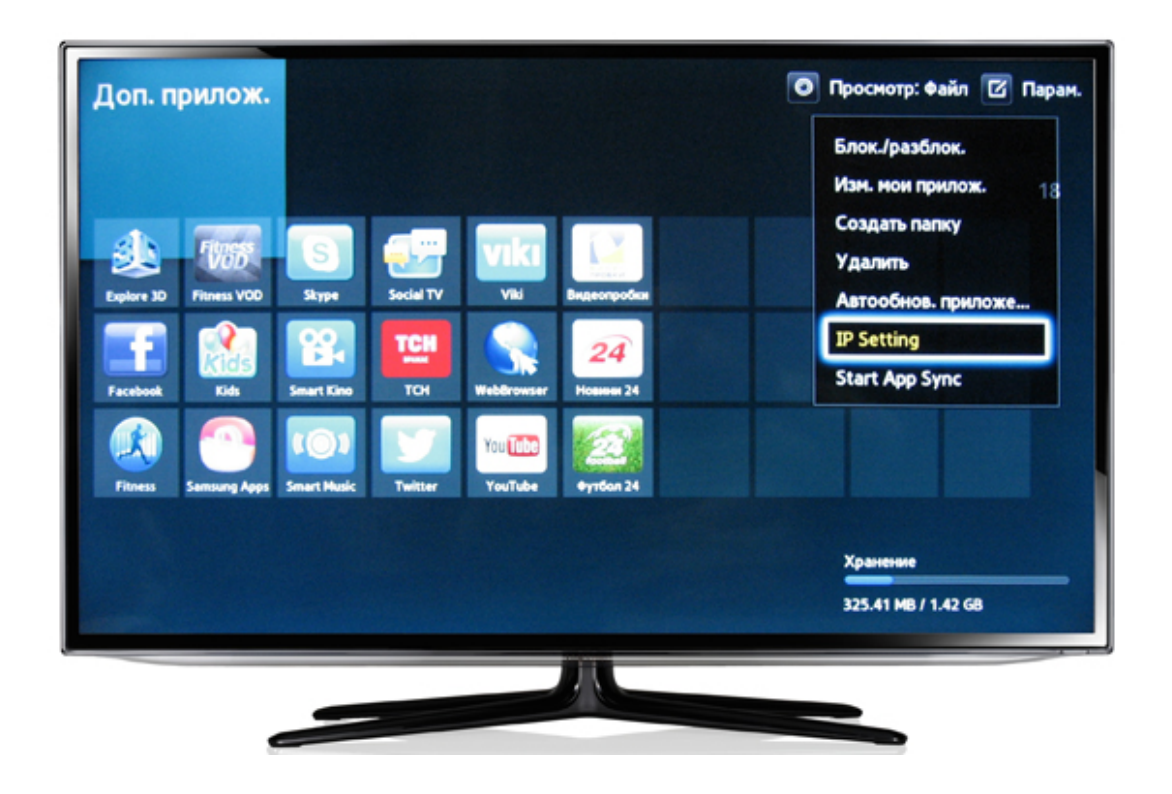

у вікні «IP Setting» під написом «Enter your IP» вписуємо IP-адрес сервера: 62.122.204.228 і натискаємо кнопку [OK] на пульті.

| Доп. прилож.                            |                                                  | Проснотр: Файл                  | Парам. |
|-----------------------------------------|--------------------------------------------------|---------------------------------|--------|
|                                         |                                                  |                                 | 18     |
| Explore 30 Finess VOD<br>Facebook Color | Siyye Setting<br>Enter your IP<br>62 122 204 228 |                                 |        |
| Pitness Samsung Apps Sm                 | nart Husic Twitter YouTube Футбол 24             | Хранение<br>325.41 МВ / 1.42 GB | _      |
|                                         |                                                  |                                 |        |

6. Повертаємося у вікно «Параметри», вибираємо розділ «Start App Sync»,

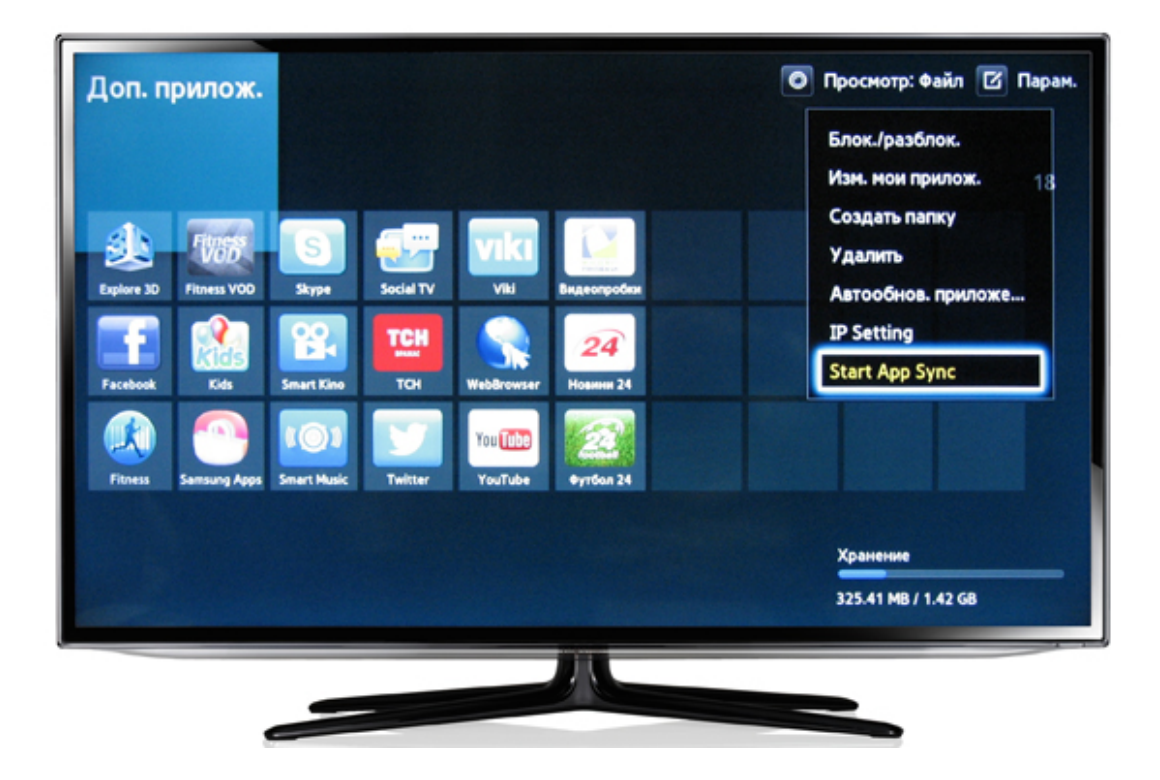

чекаємо появи таблички «User Application Synchronization» і закінчення установки.

| Доп. прилож.                | C                                | Просмотр: Файл Г Парам. |
|-----------------------------|----------------------------------|-------------------------|
|                             |                                  | 18                      |
| 1 ( S                       | User Application Synchronization |                         |
| Explore 3D Proves VOD Skype | Connecting                       |                         |
| Proces                      | Twitter YouTube Byrtion 24       |                         |
|                             |                                  | Хранение                |
|                             |                                  | 325.41 MB / 1.42 GB     |

| Доп. прилож.                                                                                                    |                                                                                              | 💽 Проснотр: Файл 🕜 Пај          | рам. |
|----------------------------------------------------------------------------------------------------|----------------------------------------------------------------------------------------------|---------------------------------|------|
| SP/IIJ Image: Constraint of the second second sec | User Application Synchronization<br>The following<br>new service will (1/1)<br>automatically |                                 | 8    |
|                                                                                                    |                                                                                              | Хранение<br>325.67 MB / 1.42 GB | -    |

Після появи напису «Update complete» натискаємо на пульті кнопку [OK].

| Доп. прилож.                                                                                                    |                                                     | Просмотр: Файл ІІ | Парам. |
|----------------------------------------------------------------------------------------------------|-----------------------------------------------------|-------------------|--------|
| D C C C C D C C C C   D C C C C D C C C   D C C C C D C C C   D C C C C D C C   D C C C C D C C   D C C C C D C C   D C C C C D C C   D C C C D C C   D C C C D C C< | User Application Synchronization<br>Update Complete |                   | 18     |
| Версия: 0.120   Размер: 192КВ                                                                                                    | Хранение<br>325.67 MB / 1.42 GB                     | _                 |        |

7. Після виконаної операції поверніться назад в головне меню «SMART HUB», в якому з'явиться додаток SmartUp.

Ваш телевізор готовий до перегляду IPTV на SmartTV!